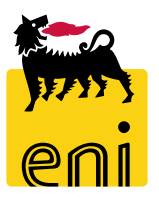

# Servizi di e-Business Eni

**Richiedente Low Value Procurement** 

Versione 04/2020

# Gentile Utente,

questo manuale illustra l'utilizzo del processo della Low Value Procurement in qualità di Richiedente.

Suggeriamo di dedicare qualche minuto alla lettura per riuscire a usufruire al meglio del servizio.

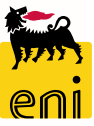

# Sommario

|   | Visualizzare le RdA nel cockpit                     | 6  |
|---|-----------------------------------------------------|----|
| ÷ | Visualizzare i dettagli del RdA                     | 7  |
| ÷ | Visualizzare i dettagli del RdA – Short Vendor List | 8  |
| ÷ | Visualizzare i dettagli del RdA - Allegati          | 9  |
| ÷ | Visualizzare i dettagli del RdA - Ordini            | 10 |
| ÷ | Visualizzare i dettagli del RdA – Allegati Ordine   | 11 |
| ÷ | Elaborare l'offerta                                 | 12 |
| ÷ | Elaborare l'offerta – Selezione per ordine          | 13 |
| ÷ | Elaborare l'offerta – Selezione per rigetto         | 14 |
| ÷ | Creare l'ordine                                     | 15 |
| ÷ | Creare l'ordine – Dettagli totali                   | 16 |
| ÷ | Esportare l'ordine in PDF                           | 17 |
| • | Informazioni utili                                  | 18 |
|   | Copyright e trademark                               | 19 |

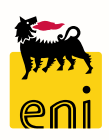

Il flusso Low Value Procurement (LVP) si compone di diverse fasi:

- Emissione e Invio RdA Il richiedente, effettuerà nel sistema di backend (SAP R/3 Versalis) l'emissione delle posizioni di RdA (richieste di acquisto) con eventuale indicatore di RdO Tecnica. Il gestore delle richieste le invierà all'e-Business dopo averle appositamente parametrizzate con la corrispondente short vendor list.
- Creazione e Pubblicazione RdO La creazione della RdO (appalto) avverrà automaticamente o per selezione del gestore delle richieste accorpando per sito tutte le posizioni di RdA di interesse con stessa short vendor list e richiedente.
  In base a quanto deciso a sistema dal gestore, la pubblicazione della RdO sarà automatica con periodicità definita o immediata.
- Ricezione e Assegnazione Offerte Avverrà perciò su eBusiness l'inserimento delle offerte economiche (mediante definizione del prezzo delle posizioni) e delle offerte tecniche (mediante documenti) da parte degli offerenti.
- Creazione OdA ed Evasione RdA La valutazione automatica delle offerte è per miglior prezzo, ma comunque risulterà modificabile dal richiedente nel Cockpit di visualizzazione offerte. Si procederà quindi alla creazione dell'OdA in relazione alle singole posizioni di RdA (Tipo documento OLVP) e al conseguente rilascio dell'ordine su SAP R/3.

#### Pagina di Home

La nuova piattaforma eBusiness consente l'accesso a più servizi attraverso un'unica Home in cui sono riportate le sezioni relative a tutti i servizi per cui si è abilitati.

Per accedere al Low Value Procurement (LVP) è necessario selezionare il link Cockpit RdA dalla sezione LVP.

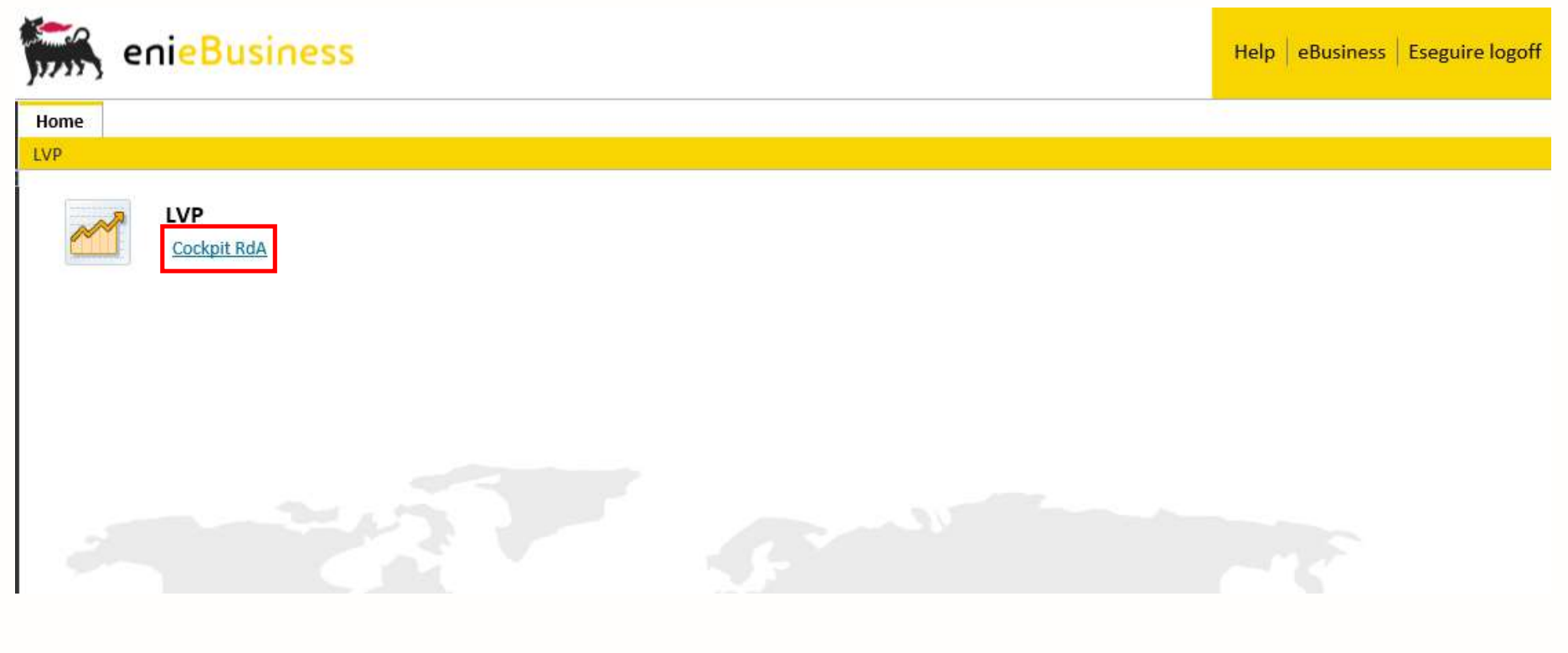

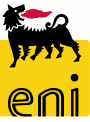

# Visualizzare le RdA nel cockpit

E' possibile impostare dei filtri di ricerca come il periodo, la matricola del Richiedente, lo Stato delle RdA e lo Stato del Raggruppamento. Successivamente cliccare su Inizio per attivare la ricerca.

| enieBusines             | S                                                                      |                     |                                                     |                     | Help   eBusiness   Eseg                 | guire logoff                |                             |            |                      |          |
|-------------------------|------------------------------------------------------------------------|---------------------|-----------------------------------------------------|---------------------|-----------------------------------------|-----------------------------|-----------------------------|------------|----------------------|----------|
| Home                    |                                                                        |                     |                                                     |                     |                                         |                             |                             |            |                      |          |
| LVP                     |                                                                        |                     |                                                     |                     |                                         |                             |                             |            |                      |          |
| Navigazione dettagliata | Cockpit RdA                                                            |                     |                                                     |                     |                                         |                             |                             |            |                      |          |
| Cockpit RdA             | Ricerca                                                                |                     |                                                     |                     |                                         |                             |                             |            |                      |          |
|                         | Da:<br>Sito<br>Richiedente<br>Stato RdA<br>Stato del Raggrup<br>Inizio | RAVE                |                                                     | æ                   |                                         |                             |                             |            |                      |          |
| Nome Ap                 | palto: LVP-CRES-UID09027                                               | 744- N. Po          | sizioni RdA: 1 N.ro Pos. Allegato Tecnico           | : 0 Stato: Elabora  | bile                                    |                             |                             |            |                      |          |
| Modific                 | a Salva Rigetta Pubbl                                                  | lica Allegato Short | Vendor List Totale 65,32                            |                     |                                         |                             |                             |            |                      |          |
| Selez                   | ona N. RDA<br>1010315281                                               | Posizione<br>00010  | Descrizione<br>VS ENI 113.A.01 MEU S49 DN 3" ATT RF | Quantità<br>2 Pezzo | Prezzo Unitario<br>32,66 <sub>EUR</sub> | Unità di prezzo<br>1        | Data Consegna<br>01.07.2019 | Pos. Tecn. | Stato<br>Elaborabile | Allegato |
| RdO: 770                | 0000050 CRES-UID090274                                                 | 4-VALV MANUALI      | N. Posizioni RdA: 1 N.ro Pos. Al                    | legato Tecnico: 0 S | Stato: Ordinata Termine prese           | ntazione offerta: 17.04.201 | 9 16:22:01                  |            |                      |          |
| Short V                 | endor List Allegati 🖉 Օ                                                | rdini               |                                                     |                     |                                         |                             |                             |            | Totale               | 2        |
| Selez                   | ona N. RDA                                                             | Posizione           | Descrizione                                         | Quantità            | Prezzo Unitario                         | Unità di prezzo             | Pos. Tecn.                  | Stato      | Data Consegna        |          |
|                         | 1010315286                                                             | 00010               | VS ENI 113.A.01 MEU S49 DN 3" ATT RF                | 7 Pezzo             | 32,66 <sub>EUR</sub>                    | 1                           |                             | Ordinata   | 10.08.2019           | Allegati |

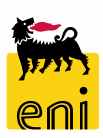

228,62

# Visualizzare i dettagli del RdA

Nella testata del RdA sono visibili il nome dell'appalto, il numero delle posizioni contenute nel RdA, il numero di posizioni con allegato tecnico e lo stato dell'appalto.

| Nome Appalto: | LVP-RAVE-UID090 | 2744-          | N. Posizioni RdA: 1       | N.ro Pos. Allegato Tecnico: 0 | Stato: Elaborabi | le                    |                 |               |            |             |            |
|---------------|-----------------|----------------|---------------------------|-------------------------------|------------------|-----------------------|-----------------|---------------|------------|-------------|------------|
| Modifica Sal  | va Rigetta Publ | blica Allegato | Short Vendor List 🖉 Total | le 240,15                     |                  |                       |                 |               |            |             |            |
| Seleziona     | N. RDA          | Posizione      | Ĩ                         | Descrizione                   | Quantità         | Prezzo Unitario       | Unità di prezzo | Data Consegna | Pos. Tecn. | Stato       |            |
| $\checkmark$  | 1010314971      | 00030          | ANELLO TENUTA             | OLIO 53X3556-235,2X190,4X     | 1 Pezzo          | 240,15 <sub>EUR</sub> | 1               | 30.11.2018    |            | Elaborabile | Allegato 🖉 |

Gli stati che un RdA può assumere sono:

- Attesa RdA è in attesa di elaborazione,
- Elaborabile RdA verrà elaborabile nella prossima RfQ automatica,
- Pubblicata RdA è contenuta in una RfQ in corso,
- Offerta RdA è contenuta in una RfQ già terminata,
- Ordinata RdA ha generato correttamente il relativo ordine,
- Cancellata RdA ha la generato l'ordine corrispondente ma questo risulta cancellato,
- Rigettata RdA è stata reinviata a SAP R/3,
- Errore RdA non è elaborabile a causa di errori.

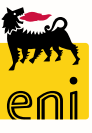

# Visualizzare i dettagli del RdA – Short Vendor List

Il richiedente può visualizzare la short vendor list inserita su SAP R\3 selezionando l'RdA in questione e cliccando sull'apposito link.

| RdO: 7700000050       | CRES-UID0902744-      | VALV MANUALI           | N. Posizioni RdA: 1                | N.ro Pos. Alle           | egato Tecnico: 0    | Stato: Ordinata | Termine presenta                   | zione offerta: 17.04.2019 | 16:22:01   |                   |                             |          |
|-----------------------|-----------------------|------------------------|------------------------------------|--------------------------|---------------------|-----------------|------------------------------------|---------------------------|------------|-------------------|-----------------------------|----------|
| Short Vendor Lis      | t Allegati 🖉 Ord      | ini                    |                                    |                          |                     |                 |                                    |                           |            |                   | Totale                      | 228,62   |
| Seleziona             | N. RDA<br>1010315286  | Posizione<br>00010     | Descrit<br>VS ENI 113.A.01 ME J    | ione<br>S49 DN 3" ATT RF | Quantità<br>7 Pezzo | Prez            | o Unitario<br>32,66 <sub>EUR</sub> | Unità di prezzo<br>1      | Pos. Tecn. | Stato<br>Ordinata | Data Consegna<br>10.08.2019 | Allegati |
|                       |                       |                        |                                    |                          |                     |                 |                                    |                           |            |                   |                             |          |
|                       |                       |                        |                                    |                          |                     |                 | ndietro                            |                           |            |                   |                             |          |
|                       |                       |                        | -                                  |                          |                     | _               | Short Vendor List fo               | br                        |            |                   |                             |          |
| Cliccond              | to cul lin            | k Short                | Vandar List y                      |                          | lizzata la          |                 | Short Vendor List                  |                           |            |                   |                             |          |
| Cilculation           |                       | K SHULL                |                                    |                          | alizzala la         |                 | Fornitore                          |                           |            | Contatto          |                             |          |
| lista dei             | fornitor              | i invitati             | a presentare                       | offerta.                 |                     |                 | BRUKER ITALIA S.R                  | .L                        |            | Elsa Ice          |                             |          |
| È riport<br>la relati | ato sotto<br>va conta | o forma d<br>ct persoi | di tabella il n<br>n abilitata a s | ome del fo<br>sistema.   | ornitore e          |                 | 🗐 🦳 Pagina                         | 1 Da 1 🗵 🗵                | ]          |                   |                             |          |

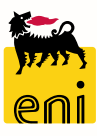

# Visualizzare i dettagli del RdA - Allegati

Il richiedente può visualizzare l'elenco degli allegati associati all'intera gara cliccando sul pulsante Allegati presente appena dopo la testata. E' possibile visionare i documenti inseriti nelle singole posizioni di RdA cliccando sul pulsante Allegati a lato.

| RdO: 7700000050 | CRES-UID0902744-   | ALV MANUALI | N. Posizioni RdA: 1      | N.ro Pos. Allegate | Tecnico: 0 S | ato: Ordinata | Termine presentaz | zione offerta: 17.04.2019 | 16:22:01   |          |               |          |
|-----------------|--------------------|-------------|--------------------------|--------------------|--------------|---------------|-------------------|---------------------------|------------|----------|---------------|----------|
| Short Vendor Li | st Allegati 🖉 Ordi | ni          |                          |                    |              |               |                   |                           |            |          |               |          |
|                 |                    |             |                          |                    |              |               |                   |                           |            |          | Totale        | 228,62   |
| Seleziona       | N. RDA             | Posizione   | Descrizione              | e                  | Quantità     | Prezzo Unita  | ario              | Unità di prezzo           | Pos. Tecn. | Stato    | Data Consegna |          |
|                 | 1010315286         | 00010       | VS ENI 113.A.01 MEU \$49 | 9 DN 3" ATT RF     | 7 Pezzo      |               | 32,66 EUR         | 1                         |            | Ordinata | 10.08.2019    | Allegati |
|                 |                    |             |                          |                    |              |               |                   |                           |            |          |               |          |
|                 |                    |             |                          |                    |              |               |                   |                           |            |          |               |          |
|                 |                    |             |                          |                    |              | Indietro      |                   |                           |            |          |               | _        |
|                 |                    |             | L                        |                    |              | Allegati      |                   |                           |            |          |               |          |
|                 |                    |             |                          |                    |              |               | Descriz           | zione                     | ±Ŧ         | URL      | ±7            |          |
| Inaltra         | Putonto            |             | vicualizzara il o        | ontonuto           | dai fila già |               |                   |                           |            |          | -             |          |
| monre,          | rutente            | ρυσ ν       |                          | ontenuto           | lei nie gia  |               | Bozza Ordin       | ne di Acquisto            |            | Q        |               |          |
| allegati        | cliccando          | o sull'ar   | posita icona.            |                    |              |               | ALLEGATO          | O APPALTO                 |            | Q        |               |          |
| a               | encearrae          | o can ap    |                          |                    |              | A A           | agina 1 Da 1      | Y.                        |            |          |               |          |
|                 |                    |             |                          |                    |              |               |                   |                           |            |          |               | -        |

Per tornare alla pagina iniziale utilizzare il pulsante Indietro.

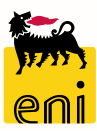

#### Visualizzare i dettagli del RdA - Ordini

Il richiedente può visualizzare gli ordini, cliccando sull'apposito link presente sotto la testata.

Il link è disponibile solo quando lo stato dell'appalto è Pubblicata o Ordinata.

| RdO: 77000005   | 0 CRES-UID0902744 | VALV MANUALI | N. Posizioni RdA: 1        | N.ro Pos. Allega | ato Tecnico: 0 | Stato: Ordinata  | Termine presen  | tazione offerta: 17.04.2019 | 16:22:01   |          |               |          |
|-----------------|-------------------|--------------|----------------------------|------------------|----------------|------------------|-----------------|-----------------------------|------------|----------|---------------|----------|
| Short Vendor Li | ist Allegati d Or | dini         |                            |                  |                |                  |                 |                             |            |          |               |          |
|                 |                   |              |                            |                  |                |                  |                 |                             |            |          | Totale        | 228,62   |
| Seleziona       | N. RDA            | Posizione    | Descrizione                |                  | Quantità       | Prezzo Unita     | ario            | Unità di prezzo             | Pos. Tecn. | Stato    | Data Consegna |          |
| $\checkmark$    | 1010315286        | 00010        | VS ENI 113.A.01 MEU S49 [] | N 3" ATT RF      | 7 Pezzo        |                  | 32,66 EUR       | 1                           |            | Ordinata | 10.08.2019    | Allegati |
|                 |                   |              |                            |                  |                |                  |                 |                             |            |          |               |          |
|                 |                   |              |                            |                  |                | Descrizione Gara | CRES-UID0902744 | 4-VALV MANUALI E RICAM      |            |          |               |          |

Cliccando su Ordini, il sistema visualizza una schermata in cui sono presenti i dati di testata della gara ed eventuali allegati e note; i dettagli di ogni singola posizione di gara ed eventuali allegati e note; le offerte dei diversi Fornitori per ogni posizione con eventuali allegati e note.

La presenza di allegati e note è segnalata dall'icona graffetta.

Cliccare sul pulsante Download per scaricare quanto visualizzato.

| Descrizione Gara CRES-UID09027                                          | 744-VALV MANUAI    | I E RICAM   |        |              |        |       |                 |      |                       |
|-------------------------------------------------------------------------|--------------------|-------------|--------|--------------|--------|-------|-----------------|------|-----------------------|
| Numero Gara 7700000050<br>Totale Gara 228,62 EUR @<br>Download Modifica | 9                  |             |        |              |        |       |                 |      |                       |
| RdA/posizione 1010315286/00010                                          | ) Descrizione VS E | ENI 113.A.0 | 1 MEU  | S49 DN 3"    | ATT RF | Stato | POSIZIONE ORI   | DINA | TA 4128000266/00001   |
|                                                                         | Prezzo Unitario    | Unità di p  | rezzo  | Quantità     | Valore |       | Data di Conseg  | na   | Selezione per rigetto |
|                                                                         | 32,66 EUR          | 1 EUR       |        | 7,000 ST     | 228,62 | EUR   | 10.08.2019      |      |                       |
| Offerente                                                               | Prezzo Unitario    | Unità di pr | ezzo   | Quantità     | Valore |       | Data di Consegn | a    | Selezione per ordine  |
| NORDIVAL SRL                                                            | 30,00 EUR          | 1 EUR       |        | 7,000 ST     | 210,00 | EUR   | 00.00.0000      |      | $\checkmark$          |
| FERRAMENTA PADANA S.P.A.                                                | 50,00 EUR          | 1 EUR       |        | 7,000 ST     | 350,00 | EUR   | 00.00.0000      |      |                       |
| Totale:                                                                 |                    |             |        |              |        |       |                 |      |                       |
| Offerente                                                               | Totale per of      | ferente     | Totale | migliori off | erte   | Total | e Selezionato   | Pos  | sizioni: Offerta/Gara |
| NORDIVAL SRL                                                            | 210,00 EUR         |             | 210,00 | EUR          |        | 210,0 | 0 EUR           | 1/   | 1                     |
| FERRAMENTA PADANA S.P.A.                                                | 350,00 EUR         |             | 0,00 E | UR           |        | 0,00  | EUR             | 1/   | 1                     |
| Totale : 210,00 EUR                                                     |                    |             |        |              |        |       |                 |      |                       |

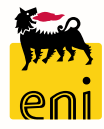

#### Visualizzare i dettagli del RdA – Allegati Ordine

Cliccando sull'icona degli allegati, sarà possibile consultare in una nuova pagina gli allegati caricati a sistema; cliccare sul nome identificato dell'allegato per visualizzarlo.

Per tornare alla pagina precedente contente il riepilogo della gare d'appalto è necessario cliccare sul pulsante Ritorna.

| Offerte                       |                    |                  |                 |              |                   | 1                       |
|-------------------------------|--------------------|------------------|-----------------|--------------|-------------------|-------------------------|
| Posizioni:                    |                    |                  |                 |              |                   |                         |
| Descrizione Gara CRES-UID0902 | 744-VALV MANUAI    | I E RICAM        |                 |              |                   |                         |
| Numero Gara 7700000050        | ~                  |                  |                 |              |                   |                         |
| Totale Gara 228,62 EUR        |                    |                  |                 |              |                   |                         |
| Download Modifica             |                    |                  |                 |              |                   |                         |
| RdA/posizione 1010315286/0001 | 0 Descrizione VS E | ENI 113.A.01 MEU | J S49 DN 3"     | ATT RF Stato | PDSIZIONE ORDI    | NATA 4128000266/00001   |
|                               | Prezzo Unitario    | Unità di prezzo  | Quantità        | Valore       | Data di Consegna  | a Selezione per rigetto |
|                               | 32,66 EUR          | 1 EUR            | 7,000 ST        | 228,62 EUR   | 10.08.2019        |                         |
| Offerente                     | Prezzo Unitario    | Unità di prezzo  | Quantità        | Valore       | E ata di Consegna | Selezione per ordine    |
| NORDIVAL SRL                  | 30,00 EUR          | 1 EUR            | 7,000 ST        | 210,00 EUR   | 00.00.0000        |                         |
| FERRAMENTA PADANA S.P.A.      | 50,00 EUR          | 1 EUR            | 7,000 ST        | 350,00 EUR   | 00.00.0000        |                         |
| Totale:                       |                    |                  |                 |              | _                 |                         |
| Offerente                     | Totale per of      | ferente Total    | e migliori offe | erte Totale  | e Selezionato     | Posizioni: Offerta/Gara |
| NORDIVAL SRL                  | 210,00 EUR         | 210,0            | 00 EUR          | 210,00       | 0 EUR             | 1 /1                    |
| FERRAMENTA PADANA S.P.A.      | 350,00 EUR         | 0,00             | EUR             | 0,00 E       | EUR               | 1 /1                    |
| Totale : 210,00 EUR           |                    |                  |                 |              |                   |                         |

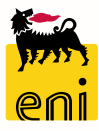

# Elaborare l'offerta

Per poter effettuare delle modifiche, lo stato del RdA dev'essere Pubblicata.

Cliccare sul pulsante Modifica al fine di, Selezionare l'offerta per ogni posizione; Rigettare una o più posizioni; Creare l'ordine (viene creato un ordine per ogni fornitore); Effettuare il Download dell'ordine in formato PDF.

| Offerte                    |                     |                 |                |               |                  |       |                                                                                     |
|----------------------------|---------------------|-----------------|----------------|---------------|------------------|-------|-------------------------------------------------------------------------------------|
| Posizioni:                 |                     |                 |                |               |                  |       |                                                                                     |
| Descrizione Gara BRIN-UID0 | 902744-ART VARI G   | OMMA EBANI      |                |               |                  |       |                                                                                     |
| Numero Gara 77000007       | 0                   |                 |                |               |                  |       |                                                                                     |
| Totale Gara 248,16 EUF     | R 🖉                 |                 |                |               |                  |       |                                                                                     |
| Download Crea Ordine/i     | Modifica Rigella    |                 |                |               |                  |       |                                                                                     |
| RdA/posizione 1010314964/0 | 00010 Descrizione P | OLJSAN CARTRIDO | ES MODEL       | LO F6-AC POSI | ZIO              | 18    |                                                                                     |
|                            | Prezzo Unitario     | Unità di prezzo | Quantità       | Valore        | Data di Consegn  | a s   | Selezione per rigetto                                                               |
|                            | 41,36 EUR           | 1 EUR           | 6,000 ST       | 248,16 EUR    | 03.04.2020       |       |                                                                                     |
| Offerente                  | Prezzo Unitario     | Unità di prezzo | Quantità       | Valore        | Data di Consegna |       | Selezione per ordine                                                                |
| SONEPAR ITALIA S.P.A.      | 10,00 EUR           | 1 EUR           | 6,000 ST       | 60,00 EUR     | 00.00.0000       |       |                                                                                     |
| Totale:                    |                     |                 |                |               |                  |       | Offerte                                                                             |
| Offerente                  | Totale per offer    | ente Totale r   | nigliori offer | e Totale      | Selezionato      | Posiz | osizi Posizioni:                                                                    |
| SONEPAR ITALIA S.P.A.      | 60,00 EUR           | 60,00 E         | UR             | 60,00         | EUR              | 1 /1  |                                                                                     |
| Totale : 60,00 EUR         |                     |                 |                |               |                  |       | Descrizione Gara BRIN-UIDU9U2/44-ART VARI GOMMA EBANI                               |
|                            |                     |                 |                |               |                  |       | Numero Gara 7700000070                                                              |
|                            |                     |                 |                |               |                  |       | Totale Gara 248.16 EUR                                                              |
|                            |                     |                 |                |               |                  |       | Download Crea Ordine/i Salva Rigetta                                                |
|                            |                     |                 |                |               |                  |       | RdA/posizione 1010314964/00010 Descrizione POLJSAN CARTRIDCES MODELLO F6-AC POSIZIO |

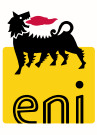

#### Elaborare l'offerta – Selezione per ordine

Il sistema propone automaticamente la selezione della posizione a minor prezzo.

Dopo aver abilitato le modifiche, il richiedente può variare tale scelta al fine di selezionare l'offerta che ritiene migliore per ogni posizione dell'RdA; è sufficiente inserire il flag all'offerta scelta nella colonna Selezione per ordine e cliccare su Salva.

| Posizioni:                |                      |            |          |                 |          |        |                 |      |                       |
|---------------------------|----------------------|------------|----------|-----------------|----------|--------|-----------------|------|-----------------------|
| Descrizione Gara BRIN-UID | 0902744-ART VARI G   | OMMA EB    | ANI      |                 |          |        |                 |      |                       |
| Jumero Gara 77000000      | 70                   |            |          |                 |          |        |                 |      |                       |
| Totale Gara 248,16 El     | JR 🦉                 |            |          |                 |          |        |                 |      |                       |
| Download Crea Ordine/i    | Salva Rigetta        |            |          |                 |          |        |                 |      |                       |
| RdA/posizione 1010314964  | /00010 Descrizione F | OLJSAN C   | ARTRIDO  | ES MODEL        | LO F6-AC | POSE   | ZIO             |      |                       |
|                           | Prezzo Unitario      | Unità di   | prezzo   | Quantità        | Valore   |        | Data di Consegr | na   | Selezione per rigetto |
|                           | 41,36 EUR            | 1 EUR      |          | 6,000 ST        | 248,16   | EUR    | 03.04.2020      |      |                       |
| Offerente                 | Prezzo Unitario      | Unità di p | orezzo   | Quantità        | Valore   |        | Data di Consegn | a    | Selezione per ordine  |
| SONEPAR ITALIA S.P.A.     | 10,00 EUR            | 1 EUR      |          | 6,000 ST        | 60,00 E  | UR     | 00.00.0000      |      |                       |
| Totale:                   |                      |            |          |                 |          |        |                 |      |                       |
| Offerente                 | Totale per offe      | rente      | Totale n | nigliori offert | e        | Totale | Selezionato     | Pos  | izioni: Offerta/Gara  |
| SONEPAR ITALIA S.P.A.     | 60,00 EUR            |            | 60,00 E  | UR              |          | 60,00  | EUR             | 1 /1 |                       |
|                           |                      |            |          |                 |          |        |                 |      |                       |

In caso di due offerte minime con lo stesso valore, il sistema non propone alcuna scelta automatica, ma allerta il richiedente ad effettuare una scelta manualmente.

Nel caso in cui l'offerta presentata abbia un prezzo maggiore del prezzo suggerito dal richiedente o superi i 3.000 €, il sistema non ne consente la selezione.

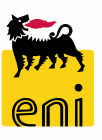

#### Elaborare l'offerta – Selezione per rigetto

Il richiedente ha la possibilità di rigettare una o più posizioni inserendo il flag sul campo Selezione per rigetto e cliccando sul pulsante Rigetta.

Per ogni posizione rigettata, il sistema invia automaticamente una e-mail al gestore delle richieste.

N.B. Il richiedente è obbligato a rigettare una posizione quando tutte le offerte presentate sono maggiori del prezzo suggerito nell'RdA. L'obbligo deriva dal fatto che l'ordine può essere creato solo per tutte le posizioni dell'RdA.

Prima di poter creare l'ordine, si devono quindi rigettare quelle posizioni per cui non è possibile selezionare un'offerta.

| Posizioni:                |                       |             |          |                 |         |        |                  |      |                       |
|---------------------------|-----------------------|-------------|----------|-----------------|---------|--------|------------------|------|-----------------------|
| Descrizione Gara BRIN-UID | 0902744-ART VARI G    | OMMA EBA    | NI       |                 |         |        |                  |      |                       |
| Numero Gara 77000000      | 70                    |             |          |                 |         |        |                  |      |                       |
| Totale Gara 248,16 El     | ur 🖉                  |             |          |                 |         |        |                  |      |                       |
| Download Crea Ordine/i    | Salva Rigetta         |             |          |                 |         |        |                  |      |                       |
| RdA/posizione 1010314964  | 1/00010 Descrizione F | OLJSAN C    | ARTRIDO  | ES MODEL        | LO F6-A | C POSI | ZIO              |      |                       |
|                           | Prezzo Unitario       | Unità di p  | rezzo    | Quantità        | Valore  |        | Data di Consegn  | a    | Selezione per rigetto |
|                           | 41,36 EUR             | 1 EUR       |          | 6,000 ST        | 248,16  | EUR    | 03.04.2020       |      |                       |
| Offerente                 | Prezzo Unitario       | Unità di pi | rezzo    | Quantità        | Valore  |        | Data di Consegna | a    | Selezione per ordine  |
| SONEPAR ITALIA S.P.A.     | 10,00 EUR             | 1 EUR       |          | 6,000 ST        | 60,00 E | UR     | 00.00.0000       |      |                       |
| Totale:                   |                       |             |          |                 |         |        |                  |      |                       |
| Offerente                 | Totale per offe       | rente       | Totale r | nigliori offert | е       | Totale | Selezionato      | Pos  | izioni: Offerta/Gara  |
| SONEPAR ITALIA S.P.A.     | 60,00 EUR             |             | 60,00 E  | UR              |         | 60,00  | EUR              | 1 /1 |                       |
|                           |                       |             |          |                 |         |        |                  |      |                       |

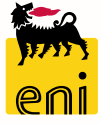

#### **Creare l'ordine**

Una volta selezionata l'offerta vincente per tutte le posizioni dell'RdA è possibile procedere alla creazione dell'ordine cliccando sul pulsante Crea Ordine/i. Per ciascuno dei fornitori verrà creato un ordine differente.

| osizioni:                |                     |            |          |                 |          |        |                 |     |                       |
|--------------------------|---------------------|------------|----------|-----------------|----------|--------|-----------------|-----|-----------------------|
| escrizione Gara BRIN-UID | 0902744-ART VARI G  | OMMA EB    | ANI      |                 |          |        |                 |     |                       |
| lumero Gara 77000000     | 70                  |            |          |                 |          |        |                 |     |                       |
| otale Gara 248,16 EU     | ir 🖉                |            |          |                 |          |        |                 |     |                       |
| Download Crea Ordine/i   | Salva Rigetta       |            |          |                 |          |        |                 |     |                       |
| RdA/posizione 1010314964 | 00010 Descrizione F | OLJSAN (   | CARTRIDO | ES MODEL        | LO F6-AC | POSI   | ZIO             |     |                       |
|                          | Prezzo Unitario     | Unità di   | prezzo   | Quantità        | Valore   |        | Data di Consegi | na  | Selezione per rigetto |
|                          | 41,36 EUR           | 1 EUR      |          | 6,000 ST        | 248,16   | EUR    | 03.04.2020      |     |                       |
| Offerente                | Prezzo Unitario     | Unità di p | prezzo   | Quantità        | Valore   |        | Data di Consegn | a   | Selezione per ordine  |
| SONEPAR ITALIA S.P.A.    | 10,00 EUR           | 1 EUR      |          | 6,000 ST        | 60,00 E  | UR     | 00.00.0000      |     |                       |
| Totale:                  |                     |            |          |                 |          |        |                 |     |                       |
| Offerente                | Totale per offe     | rente      | Totale n | nigliori offert | е        | Totale | Selezionato     | Pos | sizioni: Offerta/Gara |
|                          | 60.00 EUD           |            | 60.00 E  | UR              |          | 60.00  | EUR             | 1/1 |                       |

Una volta generato l'ordine nel riepilogo verrà indicato per ciascuna posizione il numero dell'ordine a cui tale posizione appartiene la posizione d'ordine.

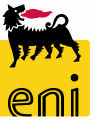

15

### Creare l'ordine – Dettagli totali

N.B. L'ordine per ciascun fornitore non deve superare il valore di 10.000€.

Se selezionando tutte le offerte migliori risulta come totale un ordine superiore ai 10 mila euro, non sarà possibile procedere nella creazione dell'ordine. Occorrerà suddividere l'RdA in più ordini su diversi fornitori.

Per farlo, selezionare le offerte di alcune posizioni di RdA e cliccare nuovamente su Salva.

| Totale:                  |                      |                         |                    |  |  |  |  |  |  |  |
|--------------------------|----------------------|-------------------------|--------------------|--|--|--|--|--|--|--|
| Offerente                | Totale per offerente | Totale migliori offerte | Totale Selezionato |  |  |  |  |  |  |  |
| PROMOTEC SRL             | 11.510,00 EUR        | 10.070,00 EUR           | 7.920,00 EUR       |  |  |  |  |  |  |  |
| CIBA SPECIALTY CHEMICALS | 12.732,00 EUR        | 0,00 EUR                | 3.805,00 EUR       |  |  |  |  |  |  |  |
| Totale : 11.725,00 EUR   |                      |                         |                    |  |  |  |  |  |  |  |

In calce al riepilogo sono riportati i totali degli ordini per i diversi fornitori e il totale dell'RdA.

La colonna Totale per offerente indica quale sarebbe il totale dell'ordine se si assegnassero tutte le posizioni ad un solo offerente.

La colonna Totale migliori offerte puntualizza quale sarebbero i totali dell'ordine/i se si preferissero solo le posizioni a minor prezzo.

La colonna Totale Selezionato designa invece qual sarà il totale dell'ordine/i delle posizioni selezionate.

La voce Totale riportato in fondo mostra infine la somma degli ordini creati.

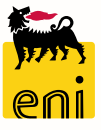

#### **Esportare l'ordine in PDF**

Cliccando sul pulsante Download è possibile scaricare in formato PDF il dettaglio dell'RdO.

Nel riepilogo PDF viene indicato per ogni posizione il fornitore scelto e se è l'offerta migliore oppure no e il totale di ogni ordine per fornitore.

| Offerte                              |                   |                 |                         |              |                  |                   |                                    |                           |                          |                              |              |               |                    |
|--------------------------------------|-------------------|-----------------|-------------------------|--------------|------------------|-------------------|------------------------------------|---------------------------|--------------------------|------------------------------|--------------|---------------|--------------------|
| Posizioni:                           |                   |                 |                         |              |                  |                   |                                    |                           |                          |                              |              |               |                    |
| Descrizione Gara BRIN-UID            | 902744-ART VARI G | OMMA EBANI      |                         |              |                  |                   |                                    |                           |                          |                              |              |               |                    |
| Numero Gara 77000007                 | 70                |                 |                         |              |                  | _                 |                                    |                           |                          |                              |              |               |                    |
| Totale Gara 248,16 EU                | r 🖉               |                 |                         |              |                  |                   | <b>*</b> ~~                        |                           |                          |                              |              |               |                    |
| Download Crea Ordine/i Salva Rigetta |                   |                 |                         |              |                  |                   |                                    |                           |                          |                              |              |               |                    |
| RdA/posizion 9 1010314964            | 00010 Descrizione |                 |                         | LO F6-AC POS | IZIO             |                   | yun's                              | e-Procureme<br>Versalis - | nt e Serviz<br>Low Value | i Integrati d<br>Procurement | i e-Busines: | s             |                    |
|                                      | Prezzo Unitario   | Unità di prezzo | Quantità                | Valore       | Data di Consegna | Selezione         | eni                                |                           |                          |                              |              |               |                    |
|                                      | 41,36 EUR         | 1 EUR           | 6, <mark>0</mark> 00 ST | 248,16 EUR   | 03.04.2020       |                   | Gara: BRIN-UID09                   | 02744-ART VAR             | I GOMMA EBA              | NI                           |              |               |                    |
| Offerente                            | Prezzo Unitario   | Unità di prezzo | Qi antità               | Valore       | Data di Consegna | Selezione p       | Numero: 77000000<br>Valore Totale: | 70 24                     | 48,16 EUR                |                              |              |               |                    |
| SONEPAR ITALIA S.P.A.                | 10,00 EUR         | 1 EUR           | 6, <mark>0</mark> 00 ST | 60,00 EUR    | 00.00.0000       |                   |                                    |                           |                          |                              |              |               |                    |
| Totale:                              |                   |                 |                         |              |                  |                   | RdA/pos. 1010314                   | 964/00010 Des             | crizione PO              | LJSAN CARTRID                | CES MODELLO  | F6-AC POSIZIO |                    |
| Offerente                            | Totale per offe   | rente Totale    | mialiori offer          | e Total      | e Selezionato    | Posizioni: Offert |                                    | Prezzo                    | Un. Prezz                | o Quantità                   | Valore       | Data di cor   | nsegna Sel Min A/T |
|                                      |                   | rente rotale    | - miglion onen          |              | e Selezionato    |                   |                                    | 41.36 EUR                 | 1 EU                     | R 6.000 PZ                   | 248.16 EUF   | R 03.04.2020  |                    |
| SONEPAR ITALIA S.P.A.                | 60,00 EUR         | 60,00           | EUR                     | 60,00        | ) EUR            | 1/1               | SONEPAR ITALIA                     | 10.00 EUR                 | 1 EU                     | R 6.000 PZ                   | 60.00        |               | x x                |
| Totale : 60,00 EUR                   |                   |                 |                         |              |                  |                   | Offerente                          | Totale O                  | fferente                 | Totale Migl                  | iori Off.    | Totale Ordine | Off./Gara          |
|                                      |                   |                 |                         |              |                  |                   | SONEPAR ITALIA S                   | .P.A.60.00 EU             | R                        | 60.00 EUR                    |              | 60.00 EUR     | 1/1                |
|                                      |                   |                 |                         |              |                  |                   | Totale:                            |                           |                          |                              |              | 60.00 EOR     |                    |

L'ordine verrà perciò creato su eBusiness con tipo documento OLVP.

Automaticamente verrà inviato al SAP R\3 competente dove si potrà procedere al rilascio.

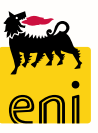

# Informazioni utili

Per richiesta di informazioni o di supporto è possibile rivolgersi al Contact Center dei Servizi e-Business Eni, disponibile sia telefonicamente che via e-mail.

I riferimenti e le fasce orarie di disponibilità del Contact Center sono pubblicati sul portale del Servizio.

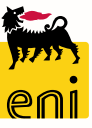

#### **Copyright e trademark**

I contenuti di questo manuale sono intesi per finalità unicamente informativa e per la consultazione privata.

È vietata la riproduzione per finalità commerciali.

Per i Copyright e Trademark si rimanda al Portale del Servizio.

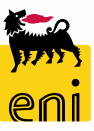